パスワードの変更方法

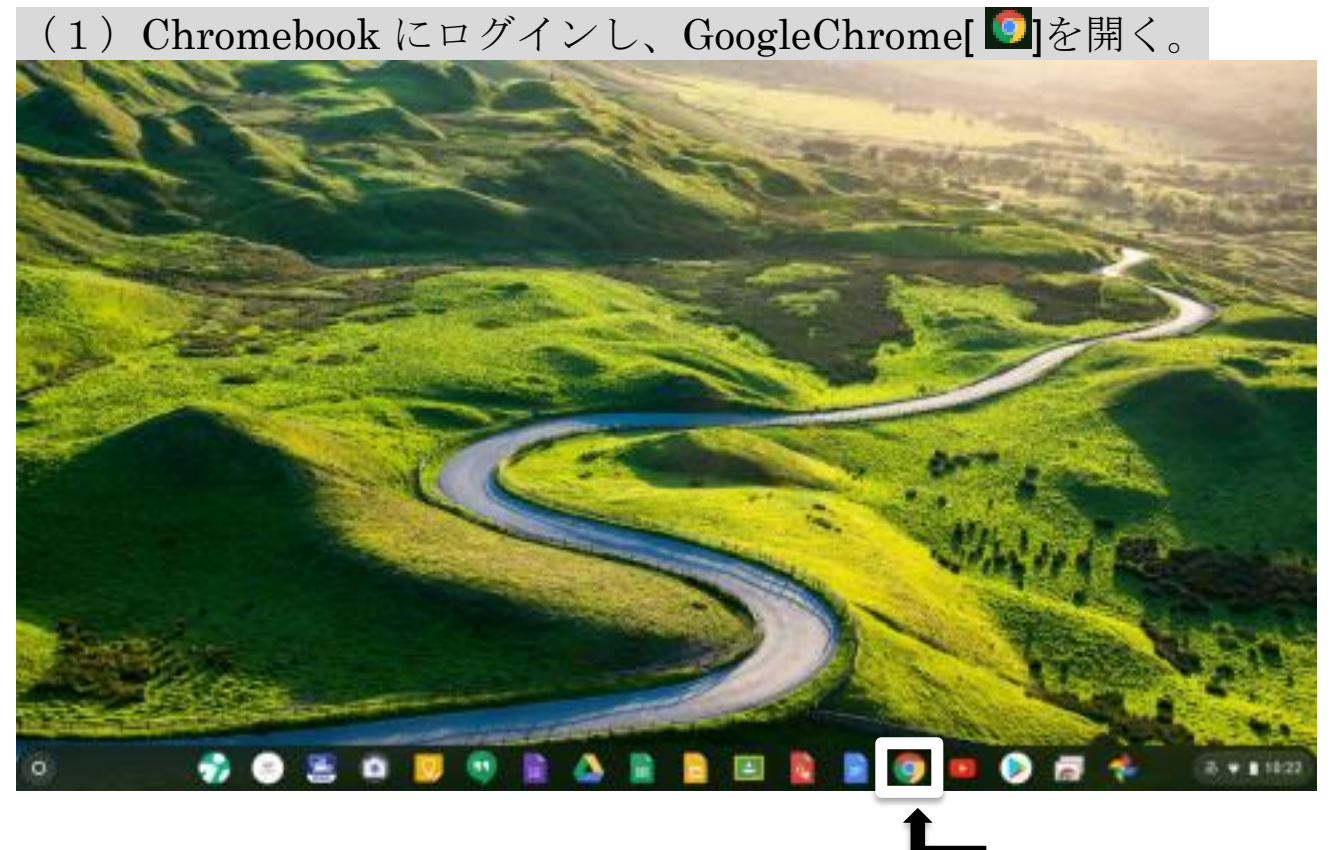

# (2)右上の9つの点をクリック。

| G loops × +                                 |                                                                                                    |                                                                                                    | - Ø X        |
|---------------------------------------------|----------------------------------------------------------------------------------------------------|----------------------------------------------------------------------------------------------------|--------------|
| € 0 C O @ google co.jg/?pir/lice/e-activity | LP M                                                                                                    |                                                                                                    | 0 0 E B A I  |
| 間 gs.macHola-Hyardgeのフックマーク                 |                                                                                                    |                                                                                                    |              |
| Gauge: SUT 3FF                              |                                                                                                    |                                                                                                    | ** 🔳 🚳       |
|                                             | Goog                                                                                                    | e                                                                                                    |              |
|                                             | ۹.                                                                                                    | \$                                                                                                    |              |
|                                             | Grago IRR Facility L                                                                                           | uchy                                                                                                    |              |
|                                             |                                                                                                    |                                                                                                    |              |
| 11+                                         |                                                                                                    |                                                                                                    |              |
| 広告 ビジネス 御史の仕組み                              |                                                                                                    |                                                                                                    | 794/5- 開約 現定 |
|                                             | the second second second second second second second second second second second second second second second s | the second second second second second second second second second second second second second second second s |              |

#### (3) 「アカウント」をクリック。

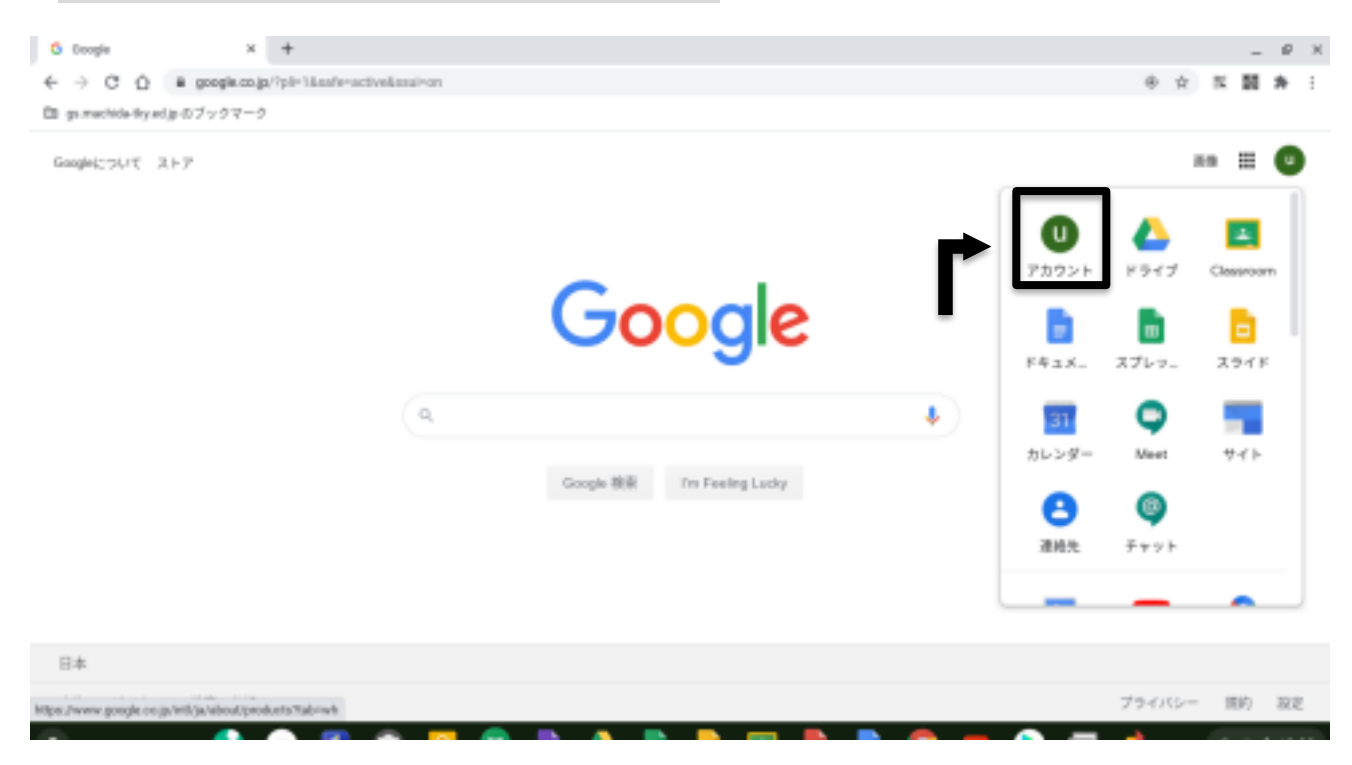

### (4) 左側の「セキュリティ」をクリック。

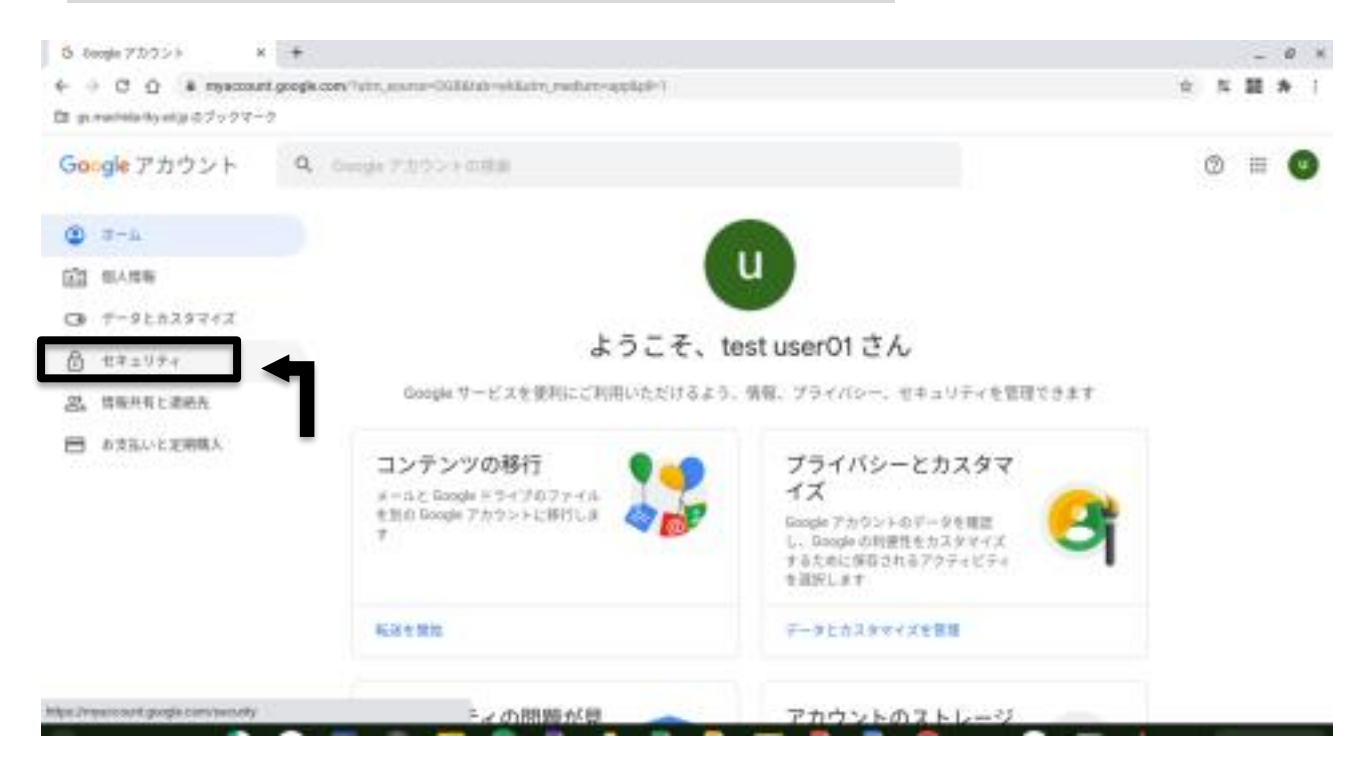

### (5) 「Google へのログイン」のパスワードをクリック。

| 6 Beogle 7カウント ×                      | +                                                                                                    |   |   | - | ø | ж |
|---------------------------------------|----------------------------------------------------------------------------------------------------|---|---|---|---|---|
| ← → C ① @ mysccount                   | google.com/security                                                                                  | 南 | х | 読 | * | ÷ |
| B gi machéla tiyad ja のブックマーク         |                                                                                                    |   |   |   |   |   |
| Google アカウント                          | Q. Coogle アカウントの映示                                                                                   |   | 3 | = | G |   |
| ش-4 (B)                               |                                                                                                    |   |   |   |   |   |
| 2 個人類報                                | アカワントを保護                                                                                             |   |   |   |   |   |
| □ データとカスタマイズ                          |                                                                                                    |   |   |   |   |   |
| セキュリティ                                | Google へのログイン                                                                                        |   |   |   |   |   |
| .品、情報共有と連続先                           |                                                                                                    |   |   |   |   |   |
| ■ お支払いと定期購入                           |                                                                                                    |   |   |   |   |   |
|                                       | /(スワード 前回の実施 6月1日 >                                                                                  |   |   |   |   |   |
|                                       |                                                                                                    |   |   |   |   |   |
|                                       | 最近のセキュリティ関連のアクティビティ                                                                                  |   |   |   |   |   |
|                                       | 過去 34 日間のアクティビティはありません。 新しいデバイスからのログインやアカウントで重要な設定が変更された場合<br>など、通常と異なるセキュリティ アクティビティが検出されたときに通知します。 |   |   |   |   |   |
| https://ap.sso.hdems.com/potal/gs.mac | tiche flay and ge longing                                                                            |   |   |   |   |   |

(6)以下の画面が表示されたら、自身のアカウントのユーザー名(メールアドレス)と現パスワードを入力しログインをクリック。

| • * * * *                          |                                  |   |   |      | - | 0 | * |
|------------------------------------|----------------------------------|---|---|------|---|---|---|
| + + C O & ap acco biorra com purto | Vgs.machtele Wy.mi.gc/agev       | - | 束 | - 51 |   | * | ŧ |
| Di gemeintetty eigit 7 v 2 7 - 2   |                                  |   |   |      |   |   |   |
|                                    |                                  |   |   |      |   |   |   |
|                                    |                                  |   |   |      |   |   |   |
|                                    | ▲ 町田市教育委員会                       |   |   |      |   |   |   |
|                                    | U PJUIDIXH 363674                |   |   |      |   |   |   |
|                                    |                                  |   |   |      |   |   |   |
|                                    |                                  |   |   |      |   |   |   |
|                                    | 2-7-8                            |   |   |      |   |   |   |
|                                    | test_user01@gs.machida-8cy.ed.jp |   |   |      |   |   |   |
|                                    | 1127-1                           |   |   |      |   |   |   |
|                                    |                                  |   |   |      |   |   |   |
|                                    | 20.00                            |   |   |      |   |   |   |
|                                    | LIVES.                           |   |   |      |   |   |   |
|                                    |                                  |   |   |      |   |   |   |
|                                    |                                  |   |   |      |   |   |   |
|                                    |                                  |   |   |      |   |   |   |
|                                    |                                  |   |   |      |   |   |   |
|                                    | Character & Contract 1.1         |   |   |      |   |   |   |

(7)「パスワードを保存しますか?」と表示された場合は、

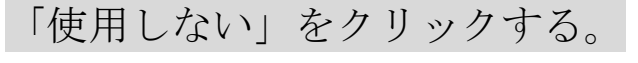

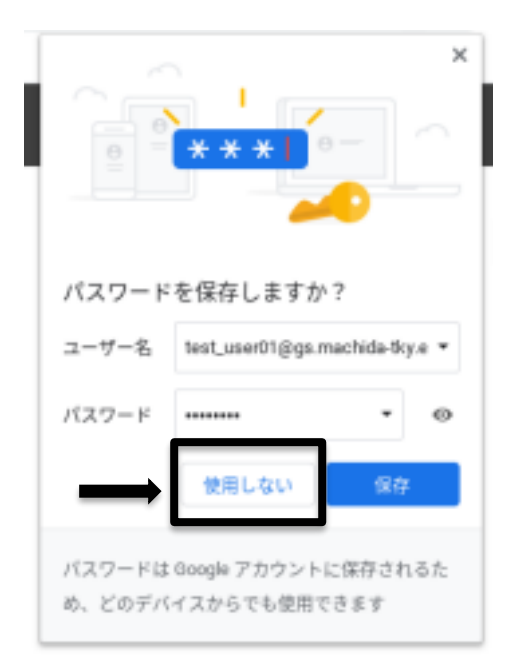

(8) 右上のユーザー名をクリックし、「パスワードの変更」を

クリックする。

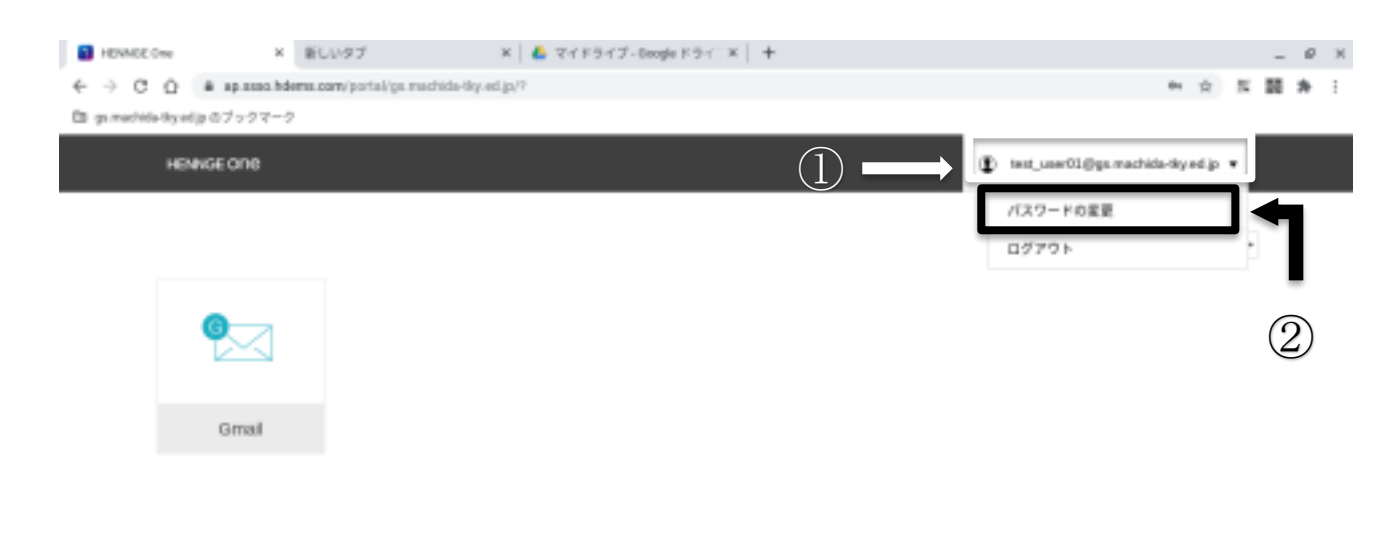

(9) パスワード変更画面に移動するため、現在のパスワードと新し

| HENNGEONE     |   | æ | test_userliğgs machidə fiş ed.jz 🔻 |
|---------------|---|---|------------------------------------|
| トップ:パスワード変更   |   |   |                                    |
| パスワード変更       | 3 |   |                                    |
| 現在のバスワード      | 1 |   |                                    |
| 新しいバスワード      |   |   |                                    |
| 厳しいパスワード (確認) |   |   |                                    |
| 2015 キャンセル    |   |   |                                    |

いパスワードを入力し、「送信」をクリックする。

(10)パスワードを変更すると、「ログインエラー」という表示

## が出るため、一度ログアウトする。

| HENINGE OF HE |                     | <ul> <li>(1) seconstructive conservation +</li> </ul>      |
|---------------|---------------------|------------------------------------------------------------|
| トップ:バスワード変更   |                     |                                                            |
| パスワード3        | 変更                  |                                                            |
| パスワードを変更しました。 |                     |                                                            |
| 現在のバスワード      |                     |                                                            |
| 新しいパスワード      |                     |                                                            |
| 新しいパスワード (雑誌) |                     |                                                            |
| 10 Py>2A      |                     | <b>0</b> (1977) - 30 -                                     |
|               |                     | ログインエラー<br>アカウントのログイン情報が最新ではな<br>Chrome DE は デークス 日間できまました |
|               | © 2023 HEAVIGE K.K. | 07751-                                                     |

(11) ログアウトすると、名前の下に「ログインしてください」と表示が出るため、クリックする。

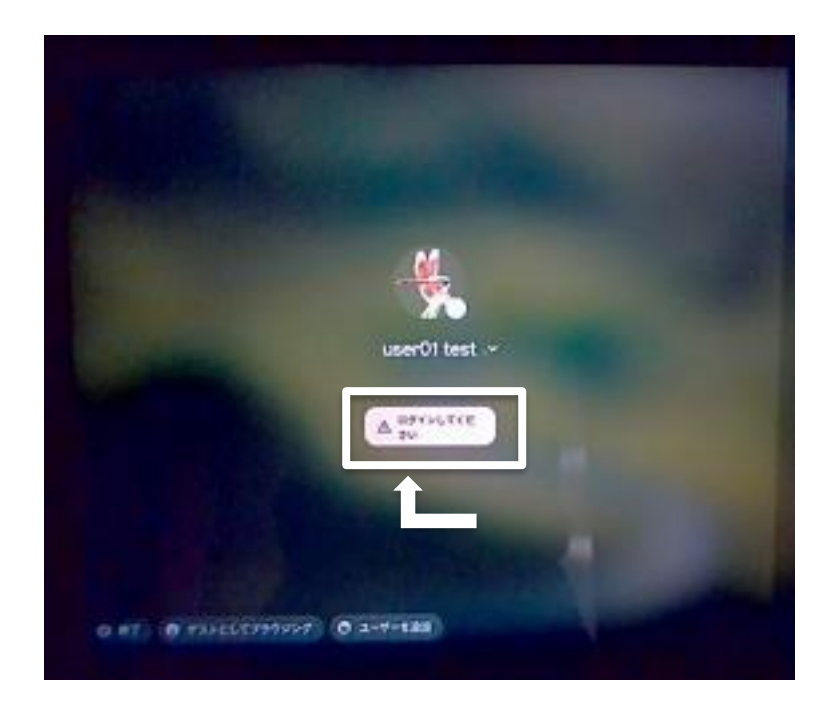

(12)以下の画面が表示されたら、自身のアカウントのユーザー名 (メールアドレス)入力し、「次へ」をクリックする。

| 「Chromebook」へのログイン                |  |
|-----------------------------------|--|
| WWF A F 2 In Practice System, 200 |  |
| Seat, unettinger macheda Bayed ge |  |
|                                   |  |
|                                   |  |
|                                   |  |

#### (13)以下の画面で、アカウントのユーザー名(メールアドレス)と

<u>新しく変更したパスワード</u>を入力し、ログインする。

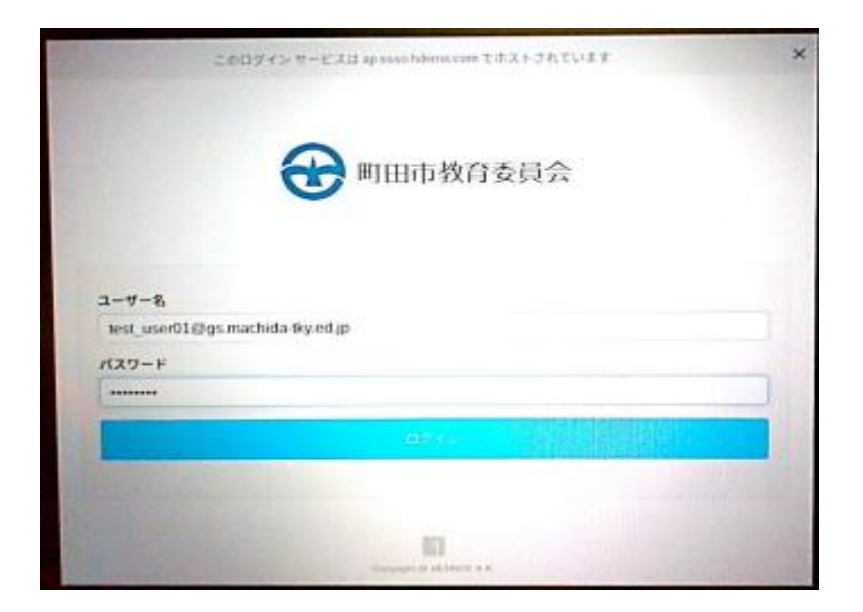

(14)以下の画面が表示されたら、変更前のパスワードを入力し、

「次へ」をクリックする。

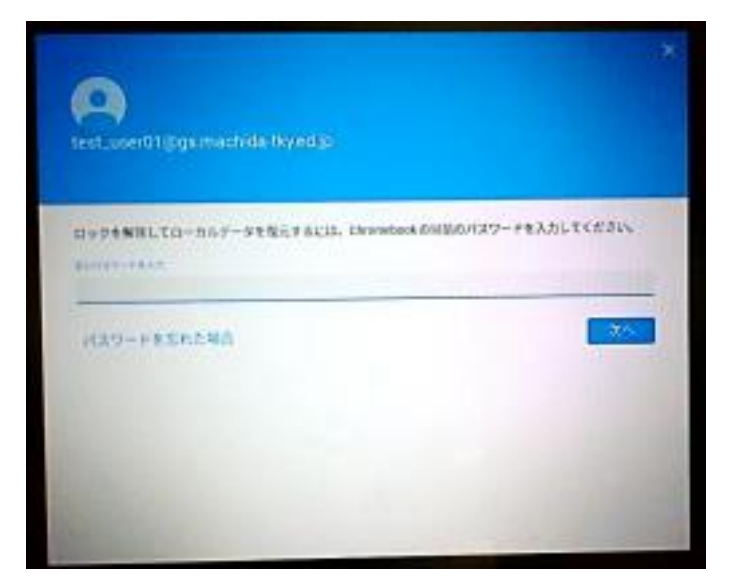

(15) (1) と同じ画面(各自の初期画面)が確認できたら、作業完了 です。